# Steuersatzerhöhung per 01.01.2024 - ONE 50

Den MWST Konverter mit den neuen Steuerschlüsseln werden wir voraussichtlich im Monat April ausliefern.

In der Mehrwertsteuerabrechnung für das 3. Quartal 2023, für das 2. Semester 2023 und für den Monat Juli 2023 kann zum ersten Mal mit den neuen Mehrwertsteuersätzen gegenüber der ESTV abgerechnet werden. Der MWST Konverter mit den neuen Formularen wird zu diesem Zeitpunkt folgen.

Wenn Sie bereits heute Rechnungen mit Leistungsdatum 2024 schreiben oder erhalten müssen die Steuerschlüssel manuell erstellt werden.

# Vorgehen Vorsteuer

Für die Vorsteuer können Sie die neuen Steuerschlüssel bei Bedarf erstellen und in die Formularziffer 400 und 405 einfügen und so bereits ab 1. Quartal 2023 korrekt deklarieren.

Über Bearbeiten - MWST - Steuerschlüssel können über Einfügen neue Steuerschlüssel erstellt werden:

| Zeitraum                     | bis 31.12.2023 | ab 01.01.2024 |
|------------------------------|----------------|---------------|
| Schlüssel                    | VSM77          | VSM81         |
| Prozent                      | 7.7%           | 8.1%          |
| Automatikkonto<br>(Standard) | 1170           | 1170          |

| Zeitraum                     | bis 31.12.2023 | ab 01.01.2024 |
|------------------------------|----------------|---------------|
| Schlüssel                    | VSB77          | VSB81         |
| Prozent                      | 7.7%           | 8.1%          |
| Automatikkonto<br>(Standard) | 1171           | 1171          |

| % Steuerschlü                  | ? ×                |                 |
|--------------------------------|--------------------|-----------------|
| Schlüssel<br>Prozent<br>Quote  | VSM81 <br>8.1%     | OK<br>Abbrechen |
|                                | Eingabeart         |                 |
| Automatikkonto<br>Buchungstext |                    | ]               |
| Beispiel<br>Zeichen            | 8.1% von 10'000.00 |                 |

| % Steuerschlü                 | ?                    | ×          |             |
|-------------------------------|----------------------|------------|-------------|
| Schlüssel<br>Prozent<br>Quote | VSB81 <br>8.1%       | O<br>Abbre | IK<br>echen |
|                               | Eingabeart           |            |             |
| Automatikkonto                | 1171                 |            |             |
| Buchungstext                  |                      |            |             |
| Beispiel                      | 8.1% von 10'000.00   |            |             |
| Zeichen                       | SAG, 22.2.2023 16:05 |            |             |

Im nächsten Schritt müssen diese Steuerschlüssel in das Formular eingefügt werden:

1. Über Bearbeiten - MWST - Formeln die Ziffer I\_400 markieren und auf Ändern klicken:

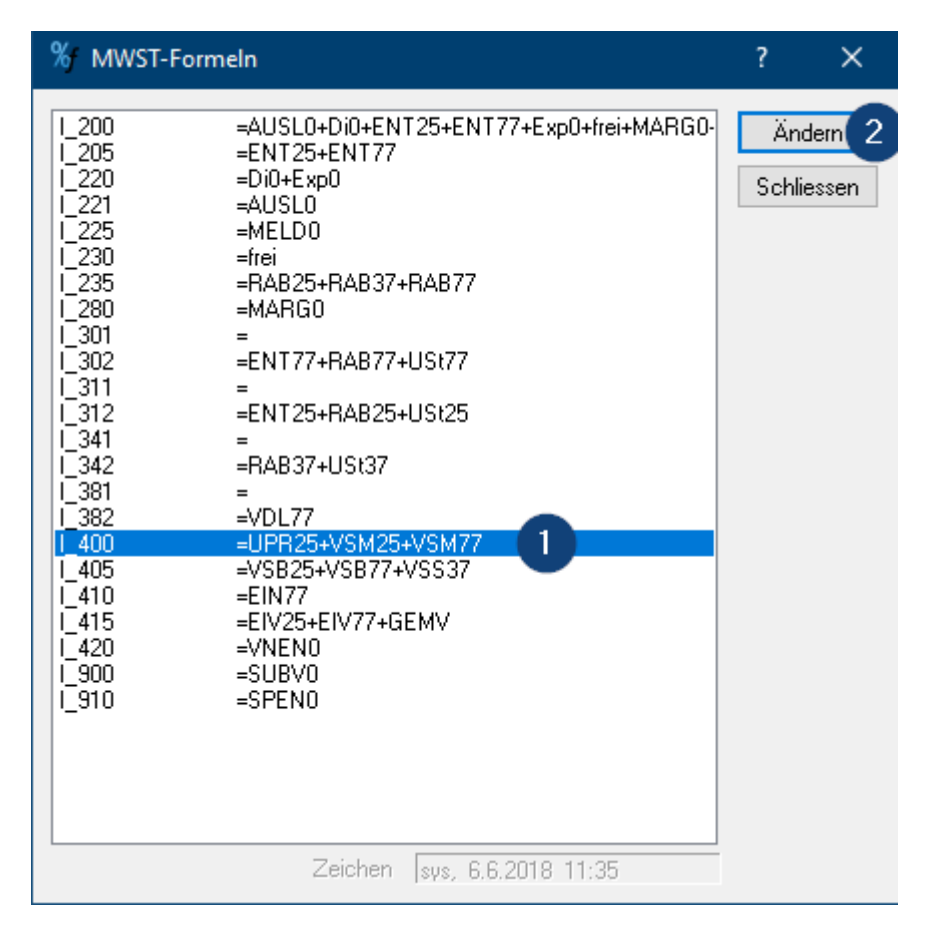

2. Beim Schlüssel VSM81 das Häkchen setzen und mit OK bestätigen:

| % MWST-Formel            |   | ?  |       | ×  |
|--------------------------|---|----|-------|----|
| I_400 =UPR25+VSM25+VSM77 |   |    | OK (  | 2  |
|                          | ^ | Δh | brech | en |
| MELDO                    |   |    |       |    |
| BAB25                    |   |    |       |    |
|                          |   |    |       |    |
| SPENO                    |   |    |       |    |
|                          |   |    |       |    |
| USt25                    |   |    |       |    |
|                          |   |    |       |    |
|                          |   |    |       |    |
|                          |   |    |       |    |
| VSB25                    |   |    |       |    |
|                          |   |    |       |    |
| VSM25                    |   |    |       |    |
| VSM77                    |   |    |       |    |
| V\$\$37                  |   |    |       |    |
|                          | Ŧ |    |       |    |

3. Über Bearbeiten - MWST - Formeln die Ziffer I\_405 markieren und auf Ändern klicken:

| % MWST-Form                                                                                                    | neln                                                                                                    | ?           | ×               |
|----------------------------------------------------------------------------------------------------|----------------------------------------------------------------------------------------------------|-------------|-----------------|
| I_200<br>I_205<br>I_220<br>I_221<br>I_225<br>I_230<br>I_235<br>I_280<br>I_301<br>I_302<br>I_311<br>I_312<br>I_312<br>I_341<br>I_342<br>I_341<br>I_382<br>I_400<br>I_415<br>I_410<br>I_415<br>I_420<br>I_900<br>I_910 | =AUSL0+Di0+ENT25+ENT77+Exp0+frei+MARG0<br>=ENT25+ENT77<br>=Di0+Exp0<br>=AUSL0<br>=MELD0<br>=frei<br>=RAB25+RAB37+RAB77<br>=MARG0<br>=<br>=ENT77+RAB77+USt77<br>=<br>=ENT25+RAB25+USt25<br>=<br>=RAB37+USt37<br>=<br>=VDL77<br>=UPR25+VSM25+VSM77+VSM81<br>=VSB25+VSB77+VSS37<br>=<br>EIN77<br>=EIN77<br>=EIN77<br>=EIN77<br>=EIN77<br>=EIN77<br>=EIN77+GEMV<br>=VNEN0<br>=SUBV0<br>=SPEN0 | Än<br>Schli | dern 2<br>essen |
|                                                                                                    | Zeichen sys, 6.6.2018 11:35                                                                                                    |             |                 |

4. Beim Schlüssel VSB81 das Häkchen setzen und mit OK bestätigen:

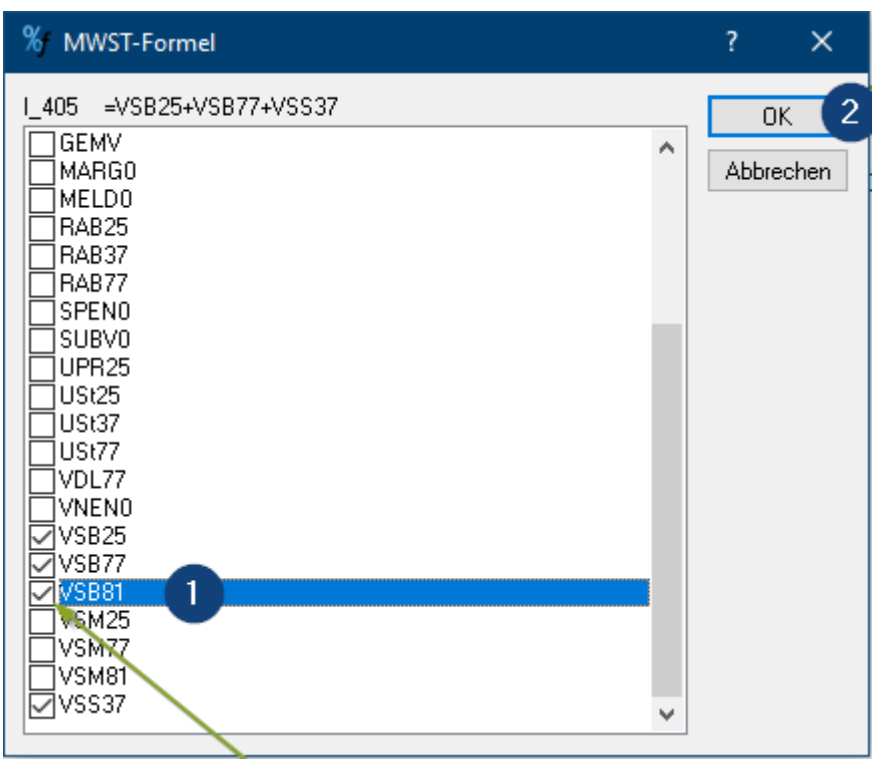

Nun können Sie diese Steuerschlüssel zum Buchen verwenden und korrekt deklarieren.

## Vorgehen Umsatzsteuer

(Beispiel mit 8.1% und 1. Quartal 2023)

Wir empfehlen für die Umsatzsteuer das folgende Vorgehen mit Abrechnung in Papierform.

Falls Sie die Online-Form (E-MWST) nutzen und vor dem 3. Quartal bereits Rechnungen mit Leistungen ab 01.01.24 ausstellen, empfehlen wir für dieses Jahr wieder auf Papier-Form umzustellen: E-MWST deaktivieren und auf Papierform umstellen (SQL)

### 1. und 2. Quartal 2023

1. Eröffnen Sie unter Bearbeiten - MWST - Steuerschlüssel den Steuerschlüssel USn81 (Umsatzsteuer neu). Dieser Schlüssel kann auch im Modul Auftrag oder in Drittprogrammen verwendet werden.

| % Steuerschlü  | ?                    | ×    |       |
|----------------|----------------------|------|-------|
| Schlüssel      | USn81                | C    | )K    |
| Prozent        | 8.1%                 | Abbr | echen |
| Quote          |                      |      |       |
|                | Eingabeart           |      |       |
|                | ● brutto 🛛 netto     |      |       |
| Automatikkonto | 2200 [               |      |       |
| Buchungstext   |                      |      |       |
| Beispiel       | 8.1% von 10'000.00   |      |       |
|                |                      |      |       |
| Zeichen        | SAG, 22.4.2009 10:29 |      |       |

2. Über Bearbeiten - MWST - Formeln die Ziffer I\_200 markieren und auf Ändern klicken. Beim Schlüssel USn81 das Häkchen setzen und mit OK bestätigen:

| ₩ MWST-Formeln                                                                                                    | ? ×                                                                                                    |                 |
|----------------------------------------------------------------------------------------------------|----------------------------------------------------------------------------------------------------|-----------------|
| I_200         =AUSL0+Di0+ENT25+ENT77+Exp0+frei+MARG0+           I_205         =ENT25+ENT77           I_220         =Di0+Exp0           I_221         =AUSL0                                                                                                    | Ändern 2 uchen<br>bearbeiten<br>Schliessen ausführen                                                                                                    |                 |
| I_225 =MELD0<br>I_230 =frei                                                                                                    | % MWST-Formel                                                                                                    | ? ×             |
| I_235       =RAB25+RAB37+RAB77         I_280       =MARG0         I_301       =         I_302       =ENT77+RAB77+USt77+USt81         I_311       =         I_312       =ENT25+RAB25+USt25         I_341       =         I_342       =RAB37+USt37         I_381       =         I_382       =VDL77         I_400       =UPR25+VSM25+VSM77+VSM81         I_405       =VSB25+VSB77+VSS37         I_410       =EIN77         I_415       =EIV25+EIV77+GEMV         I_420       =VNEN0         I_300       =SUBV0         I_910       =SPEN0 | L200       =AUSL0+Di0+ENT25+ENT77+Exp(         ✓ MARG0       MELD0         RA825       RA837         RA877       SPEN0         SUBV0       UPR25         ✓ US125       ✓ US137         ✓ US125       ✓ US137         ✓ VS177       US181         ✓ VDL77       ✓ VNEN0         ✓ VS825       ✓ VS877         ✓ VS825       ✓ VSM25         ✓ VSM31       ✓ VS337 | OK<br>Abbrechen |

3. Über Bearbeiten - MWST - Formeln die Ziffer I\_302 markieren und auf Ändern klicken. Beim Schlüssel USn81 das Häkchen setzen und mit OK bestätigen:

| 27.03.23, 17:42                                                                                                    | Steuersatz                                                 | erhöhung per 01.01.2024 - ONE 50 – myInfoniqa DE                                                |                          |
|----------------------------------------------------------------------------------------------------|------------------------------------------------------------|-------------------------------------------------------------------------------------------------|--------------------------|
| 27.03.23, 17:42  WWST-Form  I_200 I_205 I_220 I_221 I_225 I_230 I_235 I_280 I_301 I_301 I_302 I_311 I_312 I_341 I_342 I_341 I_382 I_400 I_405 I_410 I_415 I_420 I_900 I_910 I_910 | Steuersatz                                                 | erhöhung per 01.01.2024 - ONE 50 – myInfoniqa DE                                                | ? ×<br>OK 4<br>Abbrechen |
| I_420<br>I_900<br>I_910                                                                                                    | =VNEN0<br>=SUBV0<br>=SPEN0<br>Zeichen sys, 22.2.2023 11:40 | USt37<br>USt37<br>VDL77<br>VDL77<br>VNEN0<br>VSB25<br>VSB77<br>VSM25<br>VSM77<br>VSM81<br>VSS37 |                          |

4. Die Rechnungserfassung erfolgt nun pro Rata gemäss der MWST Info 19. Für den Zeitraum im 2024 wählen Sie den Steuerschlüssel USn81:

| 1 Beleg bearbeiten                                                      |                                                                    |                                | —           |        | ×      |
|-------------------------------------------------------------------------|--------------------------------------------------------------------|--------------------------------|-------------|--------|--------|
| Rechnung (Debi) 🗸 🏹                                                     | i   🏩 🐔 🔛   🖏                                                      | <u>B</u> uchen S <u>p</u> eich | ern         |        |        |
| OP/PK Beleg Bank                                                        |                                                                    |                                |             |        |        |
| GF-Nr <u>G</u> rp.                                                      | Blg- <u>N</u> r 4 ∽                                                | Diff.                          | 0.00        |        |        |
| <u>D</u> atum 22.02.2023 ↓ A                                            |                                                                    |                                |             |        |        |
| Te <u>xt</u> F5 [20001]<br>Servicevertrag Januar 2024 -<br>Februar 2024 | Konto     OP     KST/KTR       3200     ↓       ○ Soll     ● Haben | Betrag (<br>216<br>8.1% S 16   | CHF<br>2.00 |        |        |
| 1: Handelsertrag<br>2:                                                  | 0.00                                                               |                                |             |        |        |
| Konto PK-Nr OP-Nr                                                       | Text                                                               | Soll                           | Haben       | Steuer |        |
| 1100 30001 20001.                                                       | Servicevertrag März 2023 -                                         | 12'932.00                      |             |        | $\sim$ |
| 3200                                                                    | Februar 2024<br>Servicevertrag März 2023 -<br>Dezember 2023        |                                | 10'770.00   | 770.00 |        |
| 3200                                                                    | Servicevertrag Januar 2024 -<br>Februar 2024                       |                                | 2'162.00    | 162.00 |        |
|                                                                         |                                                                    |                                |             |        |        |
|                                                                         |                                                                    |                                |             |        | ~      |
|                                                                         |                                                                    |                                |             |        |        |

5. Zum Zeitpunkt der Abrechnung Q1 2023 drucken Sie die MWST Verprobung und rechnen Sie die MWST in Papierform mit gespeicherte Periode subtrahieren ab:

Steuersatzerhöhung per 01.01.2024 - ONE 50 - myInfoniqa DE

EMWST

MWST-Verprobung

01.01.2023 - 31.03.2023 Zusammenzug, sortiert nach Steuerkürzel Der Betrag ist , ausser bei Saldosteuer, Netto ausgewiesen

### Steuerkürzel Satz Quote N/B Konto Steuer errechnet Steuer gebucht Betrag 3200 2'000.00 162.00 162.00 USn81 8.1% 2'000.00 brutto 162.00 162.00 3200 10'000.00 770.00 770.00 USt77 7.7% brutto 10'000.00 770.00 770.00 4200 37.47 37.45 462.55 **VSM**81 8.1% brutto 462.55 37.47 37.45 Umsatzsteuer 12'000.00 932.00 932.00 Vorsteuer 462.55 37.47 37.45 Total 11'537.45 894.53 894.55

### 🐞 MWST-Abrechnung (2018 Formular)

| Abrechnungsperiode: 01.01.2023-31.03.202<br>Einzusenden und zu bezahlen bis:                                         | 23 Vorperioden subtrahiert                                                         |                                  | 22.02.2023 / 13:22                 |
|----------------------------------------------------------------------------------------------------|------------------------------------------------------------------------------------|----------------------------------|------------------------------------|
| Valuta (Verzugszins ab):<br>MWST-Nr:<br>RefNr:<br>Herrn. Frau. Firma                                                 | CHE-123.456.788                                                                    |                                  |                                    |
| EMWST 2023/1<br>Platz 10<br>6039 Root D4                                                                             |                                                                                    |                                  |                                    |
| I. UMSATZ                                                                                                    |                                                                                    | Ziffer Umsatz CHF                | Umsatz CHF                         |
| Total der vereinbarten bzw. vereinnahmten Entgelte<br>Ubertragungen im Meldeverfahren sowie aus Leistur              | (Art. 39), inkl. optierte Leistungen, Entge<br>ngen im Ausland (weltweiter Umsatz) | 200                              | 12'000                             |
| In Ziffer 200 enthaltene Entgelte aus von der Steue<br>für welche nach Art. 22 optiert wird                          | er ausgenommene Leistungen (Art. 21),                                              | 205                              |                                    |
| Abzüge:<br>Von der Steuer befreite Leistungen (u.a. Exporte, A<br>an begünstigte Einrichtungen und Personen (Art. 10 | rt. 23), von der Steuer befreite Leistunge<br>7 Abs. 1 Bst. a)                     | 220                              |                                    |
| Leistungen im Ausland (Ort der Leistung im Ausland                                                                   | )                                                                                  | 221 +                            |                                    |
| Übertragung im Meldeverfahren (Art. 38, bitte zusät                                                                  | zlich Form. 764 einreichen)                                                        | 225 +                            |                                    |
| Von der Steuer ausgenommene Inlandleistungen (Ar                                                                     | rt. 21), für die nicht nach Art. 22 optiert                                        | 230 +                            |                                    |
| Entgeltsminderungen wie Skonti, Rabatte usw.                                                                         |                                                                                    | 235 +                            | Total Ziff. 220 bis 280            |
| Diverses (z.B. Wert des Bodens, Ankaufspreise Ma                                                                     | irgenbesteuerung)                                                                  | 280 +                            | =289                               |
| Steuerbarer Gesamtumsatz (Ziff. 200 al                                                                               | bzüglich Ziff. 289)                                                                | 299                              | = 12'000                           |
| II. STEUERBERECHNUNG                                                                                                 |                                                                                    |                                  |                                    |
| Leistungen CHF<br>ab 01.01.2018                                                                                      | Steuer CHF / Rp.<br>ab 01.01.2018                                                  | Leistungen CHF<br>bis 31.12.2017 | Steuer CHF / Rp.<br>bis 31.12.2017 |
| Normal 302 12'000                                                                                                    | + 932.00 7,79                                                                      | 6 301                            | +8,0%                              |
| Reduziert 312                                                                                                    | +2,5%                                                                              | 6 311                            | + 2,5%                             |
| Beherberg. 342                                                                                                    | + 3,79                                                                             | 6 341                            | + 3,8%                             |
| Bezugsteuer 382                                                                                                    | +                                                                                  | 381                              | +                                  |
| Total geschuldete Steuer (Ziff. 301 bis 3                                                                            | 82)                                                                                | Steuer CHF / Rp.                 | = 932.00 399                       |

6. Erfassen Sie bei der ESTV MWST Online nun Ihre Leistungen gemäss Ziffer 302. Der MWST Betrag wird automatisch mit 7.7% berechnet, wie es in der MWST Info 19 - Ziffer 5 verlangt wird.

7. Die MWST können Sie wie gewohnt automatisch verrechnen:

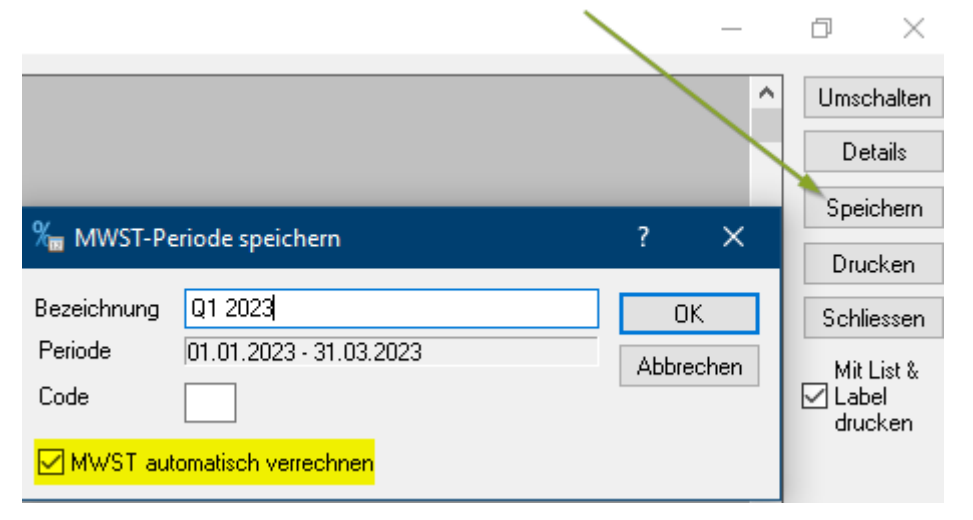

**Hinweis:** Es wird eine Differenz zwischen dem berechneten Steuerbetrag im ONE 50 und dem berechneten Steuerbetrag bei der ESTV entstehen. Diese Differenz wird sich aber durch die Umbuchung im 3. Quartal 2023 ausgleichen.

### 3. Quartal 2023 (Voraussichtlich)

1. Im Q3 2023 werden voraussichtlich die neuen Formulare von der ESTV zur Verfügung gestellt.

Wir werden ebenfalls den MWST Konverter ausliefern, mit welchem Sie die neuen Steuerschlüssel und das neue Formular in Ihren Mandanten einfügen können.

2. Zu diesem Zeitpunkt muss die Umbuchung vom Steuerschlüssel USn81 zu USt81 erfolgen. Wir empfehlen dies pro Konto zu machen und als Vorlage die MWST-Verprobung nach Konto zu verwenden:

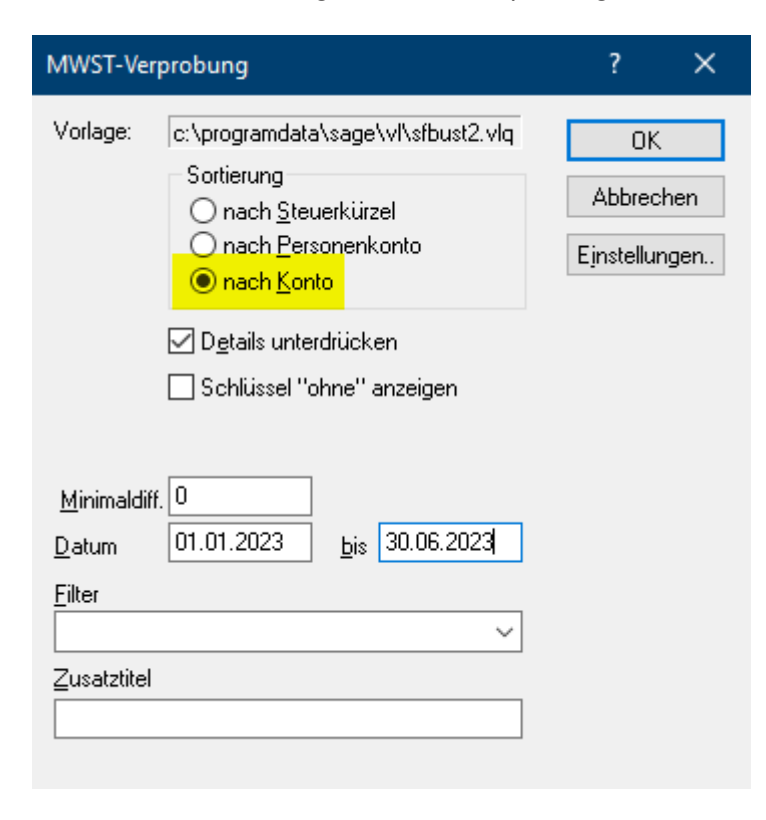

MWST-Verprobung

01.01.2023 - 30.06.2023 Zusammenzug, sortiert nach Konto

### Steuersatzerhöhung per 01.01.2024 - ONE 50 - myInfoniqa DE EMWST

×

Seite: 1 22.02.2023 / 15:38

| Konto  | Steuerkürz          | el Satz | Quote N/B | Nettobetrag | Steuer errechnet | Steuer gebucht | Differenz |
|--------|---------------------|---------|-----------|-------------|------------------|----------------|-----------|
|        | USn81               | 8.1%    | brutto    | 2'000.00    | 162.00           | 162.00         |           |
|        | USt77               | 7.7%    | brutto    | 10'000.00   | 770.00           | 770.00         |           |
| 3200   | Handelsertrag       |         |           | 12'000.00   | 932.00           | 932.00         |           |
|        | VSM81               | 8.1%    | brutto    | 462.55      | 37.47            | 37.45          | -0.02     |
| 4200   | Einkauf Handelsware | n       |           | 462.55      | 37.47            | 37.45          | -0.02     |
| Umsatz | zsteuer             |         |           | 12'000 00   | 932.00           | 932.00         | 0.00      |
| Vorste | uer                 |         |           | 462.55      | 37.47            | 37.45          | -0.02     |
| Total  |                     |         |           | 11'537.45   | 894.53           | 894.55         | 0.02      |

### 1 Beleg bearbeiten

| Sammelbeleg              | ) (Fibu) 🗸 🖓             |           | Buchen Speichern      |          |        |      |
|--------------------------|--------------------------|-----------|-----------------------|----------|--------|------|
| GF-Nr                    | Grp.                     | Blg-Nr 6  | ~                     | Diff.    |        | 0.00 |
| Datum 01.07.2023 L A     |                          |           |                       |          |        |      |
| Text F5 Konto (1)        |                          | Konto (1) | KST/KTR(2)            | Betrag   |        | CHF  |
| Umbuchung MWST Q1 und Q2 |                          | 3200      | 1                     | 1        |        | 0.00 |
| 2023                     |                          | ◯ Soll    | en 🛛 inkl. USt81 8.15 | % S      |        | 0.00 |
| 1: Handelsertrag         |                          | 12'000.00 |                       |          |        |      |
| 2:                       |                          |           |                       |          |        |      |
| Konto                    | Text                     |           | Soll                  | Haben    | Steuer |      |
| 3200                     | Umbuchung MWST Q1 und Q2 |           | 2'162.00              |          | 162.00 | ~    |
| 3200                     | Umbuchung MWST G<br>2023 | !1 und Q2 |                       | 2'162.00 | 162.00 |      |